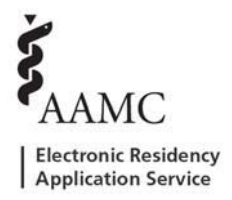

# As a DIO/DME, how do I authorize the use of Residency Management Systems (RMS) for my programs?

ERAS has collaborated with Medtrics, E\*Value, New Innovations, MedHub, and MyEvaluations.com to enable you to easily transfer applicant, placement, and performance data seamlessly from the PDWS. As a DIO/DME, you must log into the institutional level to authorize the use of RMS.

### As an institutional level user, follow these steps:

Step 1: Log into the <u>PDWS</u>. Toggle to your Institution and leave the Program field blank. (You may need to click 'Clear' and reselect your institution) Click 'Continue'.

| Choose Level                                                                                                    |
|----------------------------------------------------------------------------------------------------|
| Please select the level you'd like to view. You may update your selection at any time after you've logged into the PDWS. |
| Institution                                                                                                    |
| ERAS TEST SPONSOR MD 1                                                                                                   |
| Program                                                                                                    |
| ×                                                                                                    |
|                                                                                                    |
|                                                                                                    |
| Continue Clear Cancel                                                                                                    |

Step 2: Navigate to 'Setup' and click 'RMS Selection' on the left.

Step 3: Authorize the release of ERAS Data at the institution by selecting 'Yes' to the first question.

Step 4:

• Question 2, Yes: Select only one RMS vendor for all programs in the institution:

| Dashboard          | The ERAS PDWS Data Exchange Service is a web service fa                            | acilitated by AAMC/ERAS to exchange applicant, placement, and |
|--------------------|------------------------------------------------------------------------------------|---------------------------------------------------------------|
| Data Filter        | performance data between the AAMC and residency manager<br>participating programs. | ment systems (RNIS) operated by vendors on benait of ERAS     |
| Reports            |                                                                                    | EDAS data to the one or more of the DMS would be (Medivice    |
| RMS Selection      | E*Value, MedHub, MyEvaluations.com, and New Innovation                             | ons) that you select below via the ERAS PDWS Data Exchange    |
| Applications       | Service? You will be able to select the specific RMS vendo                         | or(s) in subsequent questions.                                |
| Statuses           | ● Yes 🔘 No                                                                         |                                                               |
| Scores             | 2. Does your institution use the same RMS vendor for all                           | programs?                                                     |
| Attributes         | 🖲 Yes 🔘 No                                                                         |                                                               |
| Scheduler          | Vendors:                                                                           |                                                               |
| Interviewer Tool   | Medtrics                                                                           | E*Value                                                       |
|                    | MedHub                                                                             | MyEvaluations.com                                             |
| Users              | New Innovations                                                                    |                                                               |
| Manage Users       |                                                                                    | Apply                                                         |
| Pre-Verified Users | AdddG Program () Dermelology (for leating only) - Dermelology                      |                                                               |

# • Question 2, No: Select multiple or different RMS vendors for each program in the institution:

| Dashboard Data Filter Reports RMS Selection | The ERAS PDWS Data Exchange Service is a web service facilitated by AAMC/ERAS to exchange applicant, placement, and performance data between the AAMC and residency management systems (RMS) operated by vendors on behalf of ERAS participating programs.<br>1. Do you authorize AAMC to exchange your Institution's ERAS data to the one or more of the RMS vendors (Medtrics, E*Value, MedHub, MyEvaluations.com, and New Innovations) that you select below via the ERAS PDWS Data Exchange Service? You will be able to select the specific RMS vendor(s) in subsequent questions. |                                       |                   |   |  |  |  |  |  |
|---------------------------------------------|----------------------------------------------------------------------------------------------------|---------------------------------------|-------------------|---|--|--|--|--|--|
| Applications                                | שמירופיר רסע אות של שחיר נס ספופטר גור שאפטווני גוווש דפוועטונש ווו שנושפעעפור עונסגנטווס.                                                                                                    |                                       |                   |   |  |  |  |  |  |
| Statuses                                    | Yes No                                                                                                    |                                       |                   |   |  |  |  |  |  |
| Scores                                      | 2. Does your institution use the same RMS vendor for all programs?                                                                                                    |                                       |                   |   |  |  |  |  |  |
| Attributes                                  | Yes   No  Programs:                                                                                                    |                                       |                   |   |  |  |  |  |  |
| Scheduler                                   |                                                                                                    |                                       |                   |   |  |  |  |  |  |
| Interviewer Tool                            | All Programs                                                                                                    |                                       |                   |   |  |  |  |  |  |
| Users                                       | AAMC Program 1 Dermatology (for test                                                                                                    | ting only) - Dermatology              |                   |   |  |  |  |  |  |
| Manage Users                                | Accreditation ID: TEST99000000131                                                                                                    | Medtrics                              | ✓ E*Value         |   |  |  |  |  |  |
| Pre-Verified Users                          |                                                                                                    | ✓ MedHub                              | MyEvaluations.com |   |  |  |  |  |  |
| My Role                                     |                                                                                                    | New Innovations                       |                   |   |  |  |  |  |  |
|                                             |                                                                                                    |                                       |                   |   |  |  |  |  |  |
|                                             | AAMC Program 10 Dermatology (for te                                                                                                    | sting only) - Dermatology             |                   |   |  |  |  |  |  |
| Comparison roor                             | Accreditation ID: TEST99000000140                                                                                                    | Medtrics                              | E*Value           |   |  |  |  |  |  |
|                                             |                                                                                                    | 🗹 MedHub                              | MyEvaluations.com |   |  |  |  |  |  |
|                                             |                                                                                                    | New Innovations                       |                   |   |  |  |  |  |  |
|                                             |                                                                                                    |                                       |                   |   |  |  |  |  |  |
|                                             |                                                                                                    |                                       |                   |   |  |  |  |  |  |
|                                             | AAMC Program 10 Internal Medicine (i                                                                                                    | for testing only) - Internal Medicine |                   |   |  |  |  |  |  |
|                                             | Accreditation ID: TEST99000000130                                                                                                    | Medtrics                              | ✓ E*Value         |   |  |  |  |  |  |
|                                             |                                                                                                    | MedHub                                | MyEvaluations.com |   |  |  |  |  |  |
|                                             |                                                                                                    | New Innovations                       |                   |   |  |  |  |  |  |
|                                             |                                                                                                    |                                       |                   | - |  |  |  |  |  |
|                                             |                                                                                                    |                                       |                   |   |  |  |  |  |  |

Step 5: Click 'Apply' at the bottom.

You have now authorized the use of the RMS providers you selected. The program users will need to mark applicants as 'Will Start' first (instructions provided on pages 3 and 4) and then refer to the RMS provider on how to transfer data into their system.

# How do I send my PDWS applicant data to my RMS Vendor?

ERAS has collaborated with Medtrics, E\*Value, New Innovations, Medhub, and MyEvaluations.com to enable you to easily transfer applicant, placement, and performance data seamlessly from the PDWS. The DIO/DME of the institution must log into the PDWS at the institutional level and authorize the use of the Residency Management System (RMS) for your program (instructions provided on pages 1 and 2).

As the program user, you will see the authorized RMS selection(s) on the program's Dashboard. Matched applicants must be selected with the 'Will Start' application status in order to be included in the data transfer. There are two methods of completing this step. The first method allows you to mark the 'Will Start' status individually for each matched applicant, the second method uses bulk action to mark multiple matched applicants at once.

### As a program user, follow these steps to mark applicants with the 'Will Start' status:

#### Method 1: Select the 'Will Start' status individually for each applicant:

Step 1: Log into the PDWS.

Step 2: Navigate to the 'View Applications' page of the matched applicant you want

to include in the data transfer.

Step 3: Go to the Status Tab and mark the 'Will Start' checkbox.

| Manage Filters       View Current Result       View Applications       Exports         Active Applicants last executed Fil Mar 31 11:52:43 EDT 2017       Applicant 14 of 689       Previous       Back to Results       Next         Applicantist ast executed Fil Mar 31 11:52:43 EDT 2017       Applicant Applied: 6/15/2016       Image: Status       Decuments       Image: Status       Dela       Image: Status       Dela       Image: Status       Image: Status       Dela       Image: Status       Dela       Image: Status       Image: Status       Dela       Image: Status       Dela       Image: Status       Dela       Image: Status       Dela       Image: Status       Dela       Image: Status       Date       Image: Status       Date       Image: Status       Date       Image: Status       Date       Image: Status       Date       Image: Status                                                                                                    | Dashboard                   | Applications                         | Scheduler    | Rankings                         | Reports         | Archives | Set                    | Setup Program M        |                      |             | ram Messages(0)     |      |  |
|----------------------------------------------------------------------------------------------------|-----------------------------|--------------------------------------|--------------|----------------------------------|-----------------|----------|------------------------|------------------------|----------------------|-------------|---------------------|------|--|
| Active Applicants last executed Fil Mar 31 11:52:43 EDT 2017 Applicant 14 of 69] Previous Back to Results Next                                                                                                    | Manage Filters              | View Current Res                     | ults View    | Applications                     | xports          |          |                        |                        |                      |             |                     |      |  |
| Den, Peter       X         Application       Application         AAMC 1D:       21091970         e-mail:       asridharan@aamc.org         Preferred Name:       Preferred Phone:         @ Education       genetication         @ Track(s)       Preferred Phone:         Personal       Education         @ Track(s)       Citizenship and Visa Information         Gender       Mile         Self.       Hispanic, Latino, or of Spanish         dirito drigin       Street         Street       1310 Glen Street         City       Paducah         Street       1310 Glen Street         City       Paducah         Zip       42001         Country       United States         Country       United States         Preferred       000-00-0000         Permanent       000-00-0000                                                                                                    | Active Applicants last e    | xecuted Fri Mar 31 11:52             | :43 EDT 2017 |                                  |                 |          | Ap                     | plicant 1              | 4 of 69              | Previous    | Back to Results     | Next |  |
| Application       Applicant Applied: 6/15/2016         AAMC ID:       21091970         e-mail:       20011070         @ Assignment Information       06/15/2016         @ Education       06/15/2016         @ Track(s)       06/15/2016         Personal Information       Citizenship and Visa Information         Gender       Male         Self.       Otioping         Hispanic, Latino, or of Spanish       Citizenship and Visa Information         Birth date       10/01/1946         Permanent Address       Street         Street       1310 Glen Street         City       Paducah         Zip       42001         Country       United States         Perfered       000-0000         Permanent       000-0000         Permanent       000-0000                                                                                                    | Der                         | n. Peter                             |              | x                                |                 |          |                        | Documents              |                      |             |                     |      |  |
| AAMC ID:       21091970       Applicant Applied:       6/15/2016         e-mail:       astidharan@aamc.org       Preferred Name:       000-00-0000         Image: Assignment Information       Image: Assignment Information       Image: Assignment Information         Image: Assignment Information       Image: Assignment Information       Image: Assignment Information         Image: Assignment Information       Image: Assignment Information         Personal       Education       Exams/Licensee         Personal       Education, or of Spanish Identification origin       Distributes         Birth date       10/01/1946       Permanent Address         Street       1310 Glen Street       City       Paducah         State       Kentucky       Zip       42001         Country       United States       Match Information       Incomplete Application         Permanent       000-00-0000       Match Information       Incomplete Application         State       Kentucky       Zip       42001         Country       United States       Match Information       Incomplete Application         Permanent       000-00-0000       Permanent       Withdrawn by Application                                                                                                    |                             | pplication                           |              |                                  |                 |          |                        | ame                    |                      |             | Date                |      |  |
| e-mail:       asridharan@gaamc.org         Preferred Name:       Preferred Phone:       000-00-0000         g Assignment Information       g Education       06/15/2016         g Education       g Education       06/15/2016         g Education       g Education       06/15/2016         g Education       g Education       06/15/2016         g Education       g Education       06/15/2016         Personal Education       Exams/Uccesse       Umiting Factors         Personal Information       Citizenship and Visa Information       Gender         Gender       Male       Birthplace       Paducah, KY         Self.       Hispanic, Latino, or of Spanish Identification       Different Address         Street       1310 Glen Street       City       Paducah         State       Kentucky       Zip       42001         Country       United States       Match Information         Contact Numbers       Match Information       Complete Application Reviewed         Permanent       000-00-0000       Match Information       Complete Application         Status       Deate       On Hold       Date         Perferred       000-00-0000       Withdrawn by Application         Pererined                                                                                                    | AAN                         | MC ID: 21091970                      | 0 Aj         | Applicant Applied: 6/15/2016     |                 |          |                        | -                      |                      |             |                     |      |  |
| Preferred Name:       Preferred Phone:       000-00-0000                                                                                                    | e-ma                        | ail: asridhara                       | n@aamc.org   |                                  |                 |          | ERAS(2)                |                        |                      |             |                     | _    |  |
|                                                                                                    | Pref                        | ferred Name:                         | Pr           | referred Phone: 000-             | 00-0000         |          |                        | MyERA                  | 6 Applicatio         | on          | 06/15/2016          |      |  |
| Bit data   Gender   Male   Self-   Hispanic, Latino, or of Spanish   Identification   Birth date   10/01/1946     Permanent Address   Street   1310 Glen Street   City   Paducah   State   Kentucky   Zip   42001   Country   United States   Match Information  Contact Numbers  Preferred   Preferred   000-00000    Street Chilipations  Street Contact Numbers  Preferred    Street Contact Numbers  Preferred    Street Contact Numbers  Preferred  Output: Contact Numbers  Preferred  Output: Contact Number  Preferred  Output: Contact Number  Preferred  Output: Contact Number  Preferred  Output: Contact Number  Preferred  Output: Contact Number  Preferred  Output: Contact Number  Preferred  Output: Contact Number  Preferred  Output: Contact Number  Preferred  Output: Contact Number  Preferred  Output: Contact Number  Preferred  Output: Contact Number  Preferred  Output: Contact Number  Preferred  Output: Contact Number  Preferred  Output: Contac | • A                         | Assignment Information               |              |                                  |                 |          |                        | Curricul               | um Vitae             |             | 06/15/2016          |      |  |
| Personal       Education       Experience       Publications       Exams/Licenses       Limiting Factors         Personal       Information       Citizenship and Visa Information       Citizenship       Add Local Document         Gender       Male       Birthplace       Paducah, KY       Citizenship       U.S. Citizen         Birth date       10/01/1946       Permanent Address       Street       1310 Glen Street       Street       1310 Glen Street         City       Paducah       State       Kentucky       Zip       42001       Country       United States       Theorem and the states       Theorem and the states       Theorem and theorem and the states       Theorem and theorem and theorem a                                                                                                    |                             | rack(s)                              |              |                                  |                 |          |                        | LoRs(1)                |                      |             |                     |      |  |
| Personal       Education       Experience       Publications       Examp/Licenses       Limiting Factors         Personal Information                                                                                                    |                             | Tuck(3)                              |              |                                  |                 |          |                        | PD LoR                 |                      |             | 07/05/2016          |      |  |
| Contact Numbers       Current Address       State       Kentucky       Zip       42001       Zip       42001       Zip       42001       Zits       Zits       Date       Zits       Zits <td>Personal Edu</td> <td>eation Experience</td> <th>Publications</th> <th>Exams/Licenses</th> <td>Limiting Eactor</td> <td>5</td> <td></td> <td></td> <td></td> <td></td> <td></td> <td></td>                                                                                                    | Personal Edu                | eation Experience                    | Publications | Exams/Licenses                   | Limiting Eactor | 5        |                        |                        |                      |             |                     |      |  |
| Personal Information     Citizenship and Visa Information       Gender     Male       Gender     Male       Birth place     Paducah, KY       Citizenship     U.S. Citizen       Birth date     10/01/1946       Current Address     Citizenship       Current Address     Street       1310 Glen Street     Street       City     Paducah       State     Kentucky       Zip     42001       Country     United States       Contact Numbers     Match Information       Preferred     000-0000       Permanent     000-00000                                                                                                    | T CISONAL CUA               | cadon capenence                      | rubicudona   | Example Electroco                | Liniting Factor | 5        |                        |                        |                      | d Local Doc | umont               |      |  |
| Gender     Male     Birthplace     Paducah, KY       Self.     Hispanic, Latino, or of Spanish origin     Citizenship     U.S. Citizen       Birth date     10/01/1946     Permanent Address     Street     1310 Glen Street       Current Address     Street     1310 Glen Street     State     Kathucky       City     Paducah     State     Kentucky     Zip     42001       Country     United States     Country     United States     Application Status       Perferred     000-00.0000     Match Information     Complete Application       Permanent     000-00.0000     Vithdrawn by Program       Service Obligations     State     Withdrawn by Applicant                                                                                                    | Personal Information        | on                                   |              | Citizenship and Visa Information |                 |          |                        |                        | Au                   |             |                     | we   |  |
| Self.       Hispanic, Latino, or of Spanish of Identification       Chizenship       U.S. Citizen         Birth date       10/01/1946       Permanent Address         Current Address       Street       1310 Glen Street         City       Paducah       City         State       Kentucky       Zip         Zip       42001       Country         Contact Numbers       Match Information         Perferred       000-00.0000         Permanent       000-00.0000         Permanent       000-00.0000                                                                                                    | Gender !                    | Male                                 |              | Birthplace Paducah, KY           |                 |          |                        |                        |                      |             |                     |      |  |
| Birth date     10/01/1946     Permanent Address       Current Address     Street     1310 Glen Street       City     Paducah       City     Paducah       State     Kentucky       Zip     42001       Country     United States       Contact Numbers     Match Information       Preferred     000-00000       Permanent     000-00000       Stavice Obligations     Withdrawn by Applicant                                                                                                    | Self- H<br>Identification d | Hispanic, Latino, or of \$<br>origin | Spanish      | Citizenship U.S. Citizen         |                 |          |                        |                        |                      |             |                     |      |  |
| Street     1310 Glen Street     Street     1310 Glen Street       Street     1310 Glen Street     City     Paducah       State     Kentucky     Zip     42001       Country     United States     Country     United States       Contact Numbers     Match Information       Preferred     000-00-0000       Permanent     000-00-0000                                                                                                    | Birth date 1                | 10/01/1946                           |              | Permanent Address                |                 |          |                        |                        |                      |             |                     |      |  |
| Current Address     City     Paducah       Street     1310 Glen Street     State     Kentucky       City     Paducah     State     Kentucky       Zip     42001     Country     United States       Contact Numbers     Match Information     Match Information       Preferred     000-00-0000     On-0000       Permanent     000-00-0000     Vithdrawn by Application                                                                                                    |                             |                                      |              | Street 1310 Glen Street          |                 |          | Sta                    | atus I                 | nterviews            | Reviewers   | Communication       |      |  |
| Street     1310 Glen Street       City     Paducah       City     Paducah       Zip     42001       Country     United States       Country     United States       Match Information       Contact Numbers       Preferred     000-00000       Permanent     000-00000       Service Obligations                                                                                                    | Current Address             |                                      |              | City Paducah                     |                 |          |                        | A                      | ttributes            | Notes Sco   | res                 |      |  |
| City     Paducah     Zip     42001       State     Kentucky     Country     United States       Zip     42001     Match Information       Contry     United States     Match Information       Preferred     000-00-0000       Permanent     000-00-0000       Service Obligations     Withdrawn by Program                                                                                                    | Street                      | 1310 Glen Street                     |              | State Kentucky                   |                 |          |                        |                        |                      |             |                     | ?    |  |
| State     Kentucky     Country     United States       Zip     42001     Application Reviewed       Country     United States     On Hold       Contact Numbers     Incomplete Application     Complete Application       Preferred     000-00-0000     Complete Application       Permanent     000-00-0000     Withdrawn by Program       Service Obligations     Withdrawn by Applicant                                                                                                    | City                        | Paducah                              |              | Zip 42001                        |                 |          | Application Status     |                        |                      |             |                     |      |  |
| Zip     42001       Country     United States       Contact Numbers     Match Information       Preferred     000-00-0000       Permanent     000-00-0000       Service Obligations     Withdrawn by Program                                                                                                    | State                       | Kentucky                             |              | Country L                        | Jnited States   |          |                        | Status Date            |                      | Date        |                     |      |  |
| Country     United States     Match Information       Contact Numbers <ul> <li>On Hold</li> <li>Incomplete Application</li> <li>Complete Application</li> <li>Inactive</li> <li>Inactive</li> <li>Withdrawn by Program</li> <li>Withdrawn by Applicant</li> <li>Withdrawn by Applicant</li> <li>Withdrawn</li></ul>        | Zip 42001                   |                                      |              |                                  |                 |          |                        | Ap                     | Application Reviewed |             |                     |      |  |
| Contact Numbers       Incomplete Application         Preferred       000-00-0000         Permanent       000-00000         Service Obligations       Withdrawn by Program                                                                                                    | Country United States       |                                      |              | Match Information                |                 |          |                        | Or                     | On Hold              |             |                     |      |  |
| Contact Numbers <ul> <li>Contact Numbers</li> <li>Complete Application</li> <li>Inactive</li> <li>Inactive</li> <li>Withdrawn by Program</li> <li>Withdrawn by Applicant</li> </ul>                                                                                                    | Contact Numbers             |                                      |              |                                  |                 |          |                        | Incomplete Application |                      |             |                     |      |  |
| Preferred     000-0000       Permanent     000-0000       Service Obligations     Withdrawn by Program                                                                                                    | Contact Numbers             |                                      |              |                                  |                 |          |                        | Complete Application   |                      |             |                     |      |  |
| Permanent         UUU-UUUU           Service Obligations         Withdrawn by Program                                                                                                    | Preferred                   | 000-00-0000                          |              |                                  |                 |          |                        | Inactive               |                      |             |                     |      |  |
| Service Obligations Withdrawn by Applicant                                                                                                    | Permanent                   | 000-00-0000                          |              |                                  |                 |          |                        | Withdrawn by Program   |                      |             |                     |      |  |
|                                                                                                    | Service Obligation          | Service Obligations                  |              |                                  |                 |          | Withdrawn by Applicant |                        |                      |             |                     |      |  |
| Willing     Will Start 03/31/2017 11:53 am                                                                                                    | Military                    | -                                    |              |                                  |                 |          |                        | 🕑 Wi                   | II Start             |             | 03/31/2017 11:53 ar | n    |  |
| Interview Status                                                                                                    | None                        | None                                 |              |                                  |                 |          |                        | terview                | Status               |             |                     |      |  |

This applicant will now be included in future ERAS data transfers to your authorized RMS provider. Repeat this step for each matched applicant. (Once this step has been completed, program staff must contact the RMS provider for specific instructions on how to transfer into their RMS system.)

# Method 2: Select the 'Will Start' status for ultiple applicants at once using bulk action:

Step 1: Log into the PDWS.

Step 2: Apply a filter which includes matched applicants who should be included in the ERAS data transfer.

Step 3: Mark the check box(s) next to applicant(s) in 'View Current Results'.

Step 4: Scroll down to select 'Update Status' in the bulk actions dropdown.

|       | Dashboard                                                                                                    | Application      | ns Sc        | heduler     | Rankings       | Reports              | Archives              | Setup             | Program Me    | ssages(0)    |                      |
|-------|----------------------------------------------------------------------------------------------------|------------------|--------------|-------------|----------------|----------------------|-----------------------|-------------------|---------------|--------------|----------------------|
|       | Manage Filters                                                                                                    | View Curre       | nt Results   | View App    | lications E    | kports               |                       |                   |               |              |                      |
| ER/   | ERAS TEST SPONSOR MD 1 > All Groups > Earnity Medicine Q   Help   Bulk Print Requests   Active Applicants   History |                  |              |             |                |                      |                       |                   |               |              |                      |
| Mod   | Modify Filter Criteria                                                                                              |                  |              |             |                |                      |                       |                   |               |              |                      |
| Res   | ults (Active Appl                                                                                                   | icants last exec | uted Fri Mar | 31 11:52:43 | EDT 2017)      |                      |                       |                   |               |              | ^?                   |
| Refir | ne Results                                                                                                    |                  | ~            | enter value | Ret            | line                 |                       |                   | Sort By       |              | ~                    |
| H     | I Page 1                                                                                                    | of 1   🕨 🕨       | Select Page  | Select All  | Display 100 💌  | Records per page     | ,                     |                   |               | Displaying   | Results 1 - 69 of 69 |
| V     | Applicant Name                                                                                                    |                  |              | AAMC ID     | Most Recent M  | ledical School       |                       |                   |               | E-mail Addre | SS                   |
|       | AccntTester2, Mo                                                                                                    | onique, I2FC, II |              | 21029800    | Semnan Unive   | ersity of Medical Se | ciences               |                   |               | pdwspilot@a  | amc.org              |
|       | AccntTesting1, D                                                                                                    | arla, I4C4C, V   |              | 21029799    | Semnan Unive   | ersity of Medical S  | ciences               |                   |               | pdwspilot@a  | amc.org              |
|       | Ali, Zulfiqar                                                                                                    |                  |              | 21030578    | Lake Erie Coll | ege of Osteopathic   | c Medicine            |                   |               | skazmi@aan   | nc.org               |
|       | Allison, Debra, E                                                                                                   | , VIII           |              | 21028498    | Wayne State I  | Jniversity School of | of Medicine           |                   |               | myeras@aar   | nc.org               |
|       | Andrews, Yvette,                                                                                                    | EC, VI           |              | 21028629    | New York Coll  | ege of Osteopathie   | Medicine of NY Ins    | titute of Technol | ogy           | pdwspilot@a  | amc.org              |
|       | Twerquin, Miriam                                                                                                    | n, IC            |              | 21028780    | Chicago Colle  | ge of Osteopathic    | Medicine of Midwest   | tern University   | Update St     | atus         | prg                  |
|       | Tyler, Emily, DC                                                                                                    |                  |              | 21028627    | New York Coll  | ege of Osteopathie   | c Medicine of NY Ins  | titute of Technol | ogy Update At | tributes     | 2                    |
|       | Villa, Pancho, PO                                                                                                   | 0                |              | 21028796    | Philadelphia C | ollege of Osteopa    | thic Medicine         |                   | Update No     | otes         | org                  |
|       | Wolfe, Ashley, E                                                                                                    | С                |              | 21028630    | New York Coll  | ege of Osteopathie   | Medicine of NY Ins    | titute of Technol | ogy Bulk Mess | ages         | org                  |
|       | Worthington, Sar                                                                                                    | m, B             |              | 21028387    | Drexel Univers | sity College of Med  | licine                |                   | View/Print    | Reports      | org                  |
|       | Xiao, Diana, PC                                                                                                    |                  |              | 21029796    | Rangaraya Me   | edical College       |                       |                   | View/Print    | Application  | org                  |
| 14    | ◀ Page 1                                                                                                    | of 1   > >       | Select Page  | Select All  | Display 100 💌  | Records per page     | 9                     |                   | CSV Expor     | t            | ilts 1 - 69 of 69    |
|       |                                                                                                    | -                |              |             |                | A                    | ction to perform on s | selected applica  | Assign App    | plicants     | Go                   |

Step 5: Mark the 'Check' radio button for 'Will Start'. Click Apply. (This will mark the 'Will start' status for all selected applicants within the filter.)

| Update Status              |           |            | 2 🛛        |
|----------------------------|-----------|------------|------------|
| Application                |           |            | -          |
|                            | No Change | Check      | UnCheck    |
| Application Reviewed       |           |            |            |
| On Hold                    |           | $\bigcirc$ |            |
| Incomplete Application     | 0         | $\bigcirc$ | $\bigcirc$ |
| Complete Application       | 0         | $\bigcirc$ | $\bigcirc$ |
| Inactive                   |           | $\bigcirc$ |            |
| Will Start                 |           | ۲          |            |
| Interview                  |           |            | +          |
| Ranking                    |           |            | +          |
| Custom                     |           |            | +          |
| Recent Bulk Status Updates |           |            | +          |
|                            |           | Close      | Apply      |

You may use the 'Will Start' System-Defined filter to verify the applicants who have the 'Will Start' status. These applicants will be included in the ERAS data transfer to the RMS provider. Program staff must work directly with the RMS provider for specific instructions for transferring data into their RMS system.